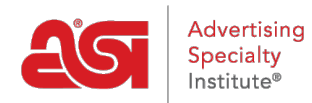

Knowledgebase > Orders > Manage Orders > Export Order Records

## Export Order Records

Jennifer M - 2022-01-17 - Manage Orders

The first step to exporting order information is to choose the order(s) you would like to export. Data can be exported individually, selected, or all at once. To do select a single order, use the checkbox to the left of the order number in the Quotes, Orders, Invoices, or Sample Requests tabs.

Use the checkbox at the top to select all the orders currently shown. Using this option will display a message asking if you would like to select all records. If you would like to select all records, click on the link in the message.

## Orders

| Dashboard Quotes Orders Invoices Sample Requests Purchase Order History |            |                        |          |                 |            |          |   |  |
|-------------------------------------------------------------------------|------------|------------------------|----------|-----------------|------------|----------|---|--|
| C Search by product, supplier, etc.                                     |            |                        |          |                 |            |          |   |  |
|                                                                         | Order # 🗘  | Customer ÷             | Date -   | In-Hands Date 🗢 | Total ≑    | Status 🜩 |   |  |
|                                                                         | ASI-455564 | Jan ABC Company        | 1/14/22  | 1/28/22         | \$627.52   | Closed   | • |  |
|                                                                         | ASI-455563 | Red Crossing           | 1/7/22   |                 | \$957.82   | Open     | • |  |
|                                                                         | ASI-455562 | Red Crossing           | 12/29/21 |                 | \$957.82   | Closed   | • |  |
|                                                                         | ASI-455561 | ASI                    | 12/20/21 |                 | \$3,512.72 | Open     | • |  |
|                                                                         | ASI-455560 | General Medical Center | 12/16/21 |                 | \$196.37   | Open     | • |  |

After the desired order(s) have been selected, click on the Export button to choose if you would like to export to ProfitMaker or Excel. ProfitMaker will export as a .XML file and Excel will export as a .XSLX file.

| Dashboard   | Quotes       | Orders      | Invoices     | Sample Requests      | Purchase Order History |  |
|-------------|--------------|-------------|--------------|----------------------|------------------------|--|
| Q Search by | product, sup | plier, etc. | Status -     | Export -             |                        |  |
|             |              | All 1       | 0 records on | ProfitMaker<br>Excel | elect all 228 records  |  |

You will see a "Success" notification in the upper right corner of ESP.

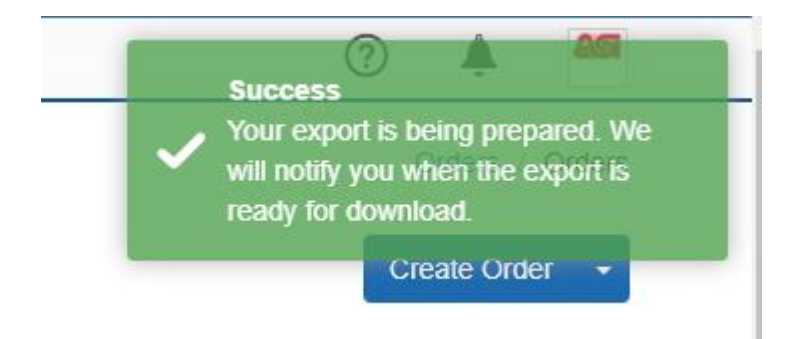

A notification will appear when the file is ready for use.

| Orders      | Email Marketing                                                                                                    | ?                          | Ļ      |
|-------------|----------------------------------------------------------------------------------------------------|----------------------------|--------|
| Notificatio | ns                                                                                                    | Mark as Read - Se          | ttings |
| ۵           | Your file has been generated.<br>You can download the file here:<br>https://esp.asicentral.com/api/v1/files/export/a9b115<br>01-17.xlsx<br>a minute ago | b7cb6f4ee3bcdda35f36281f6d | *      |

Click on the file link to download it onto your computer for further use.